## Инструкция по оформлению годовой заявки на сайте zayavka.belmt.by

## Оглавление

| И | Инструкция по оформлению годовой заявки на сайте zayavka.belmt.by |     |  |  |  |  |  |
|---|-------------------------------------------------------------------|-----|--|--|--|--|--|
|   | Шаг 1 Переход на страницу годовых заявок:                         | . 1 |  |  |  |  |  |
|   | Шаг 2 Выбор товаров и добавление их в годовую заявку:             | . 2 |  |  |  |  |  |
|   | Шаг 3 Проверка и редактирование заявки:                           | . 5 |  |  |  |  |  |

Для оформления годовой заявки на сайте <u>zayavka.belmt.by</u>, необходимо иметь подтверждённый аккаунт с корректно заполненной информацией. Если аккаунта у вас нет, вам необходимо пройти регистрацию на сайте zayavka.belmt.by и пройти проверку. Если аккаунт у вас есть, авторизуйтесь на сайте zayavka.belmt.by введя свой Email, пароль и нажав на кнопку «Войти в кабинет»

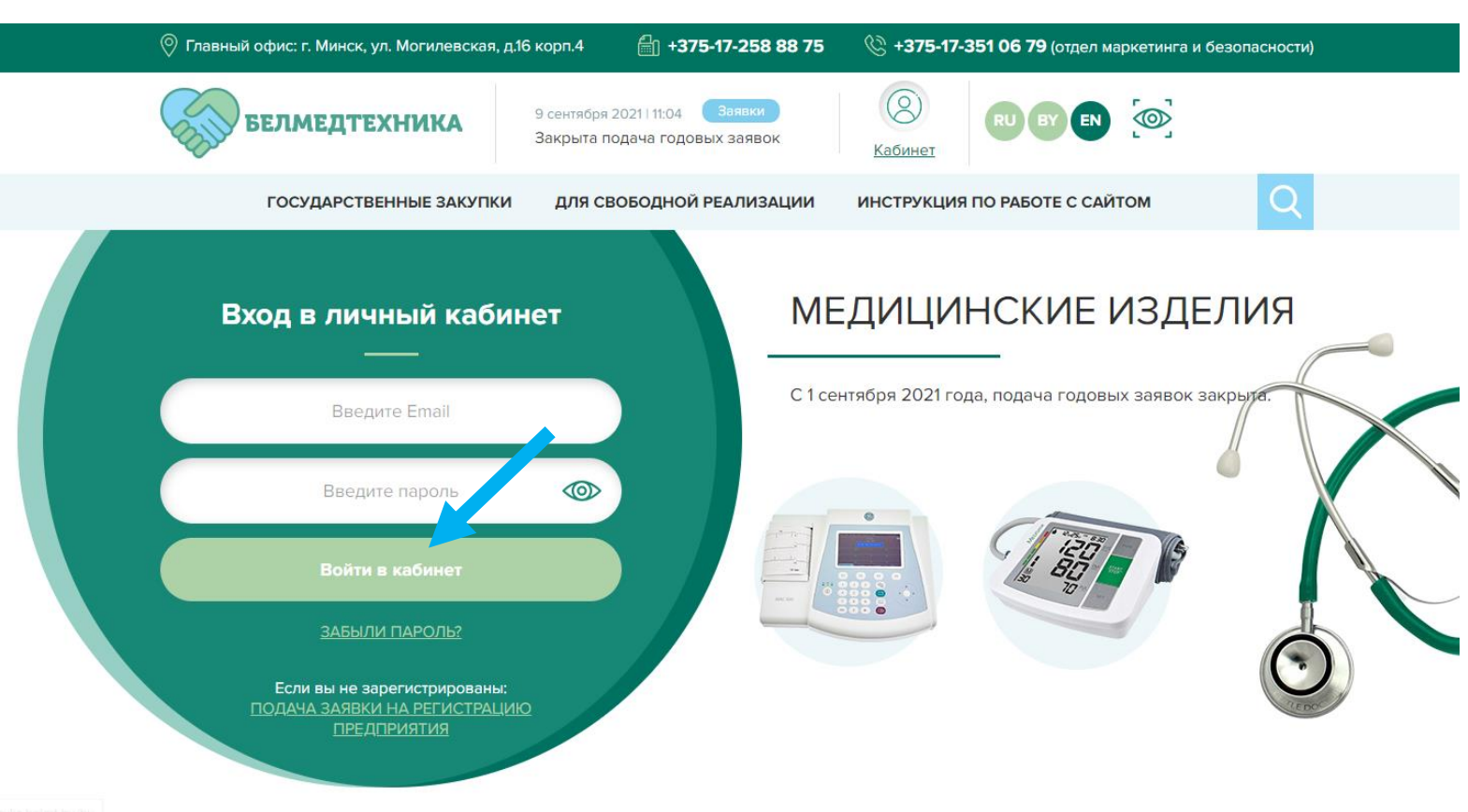

Оформление годовой заявки быстрый и простой процесс, который производится пользователем самостоятельно.

Чтобы вам было проще, мы подготовили краткую инструкцию по оформлению годовой заявки

Шаг 1 Переход на страницу годовых заявок: после авторизации на сайте, вы появляетесь в личном кабинете.

| 🔘 Главный офис: г. Минск, ул. Могил                                                            | евская, д.16 корп.4 👘 +375                      | 5-17-258 88 75                              | © +375-17-351                                       | <b>06 79</b> (отдел мар | кетинга и безопасно           | ости)           |
|------------------------------------------------------------------------------------------------|-------------------------------------------------|---------------------------------------------|-----------------------------------------------------|-------------------------|-------------------------------|-----------------|
| белмедтехник                                                                                   | 9 сентября 2021   11:04<br>Закрыта подача годов | Заявки<br>ых заявок                         | ()<br>Кабинет                                       | RU BY EN                | <b></b>                       |                 |
| ГОСУДАРСТВЕННЫЕ 3                                                                              | АКУПКИ ДЛЯ СВОБОДНОЙ                            | РЕАЛИЗАЦИИ                                  | ИНСТРУКЦИЯ ПО                                       | РАБОТЕ С САЙТО          | м                             | 2               |
| 🗁 Товары на складе<br>Гоиск по таблице Q Фильтр состояний предмета закупок  У Развернуть на ве |                                                 |                                             |                                                     |                         |                               |                 |
| ј Быстрые закупки<br>∰Годовые закупки                                                          |                                                 | Дата<br>регистрации<br>заявки в УП<br>"Бел- | Уникальный<br>номер заявки<br>УП<br>"Белмедтехника" | N°                      | Ответственный                 |                 |
| реестр результативных<br>заявок                                                                |                                                 | медтехника"<br>Входящий<br>номер            | Исполнитель<br>отдела                               | процедуры<br>закупки    | исполнитель<br>отдела         | Стадия          |
| 🔎 Цены на мед изделия                                                                          | Предмет закупки                                 |                                             | маркетинга и<br>безопасности.                       | Исполнитель             | закупки                       | процедуры       |
| ДОД Архив заявок                                                                               |                                                 | регистрации<br>заявки в УП<br>"Бел-         | Планируемая                                         | Телефон                 | Телефон                       |                 |
| До Актуальный список                                                                           |                                                 | медтехника"                                 | объявления<br>закупки                               |                         |                               |                 |
| Выгрузка списков                                                                               |                                                 | 10.07.2010                                  | 243/42-19                                           |                         |                               |                 |
| 🔘 Профиль предприятия                                                                          | Автоматический<br>гематологический анализатор   | 19.07.2019                                  | Акулич Н. А.                                        | -                       | - Лазарев Ю. В.<br>2-28-14-80 | не<br>определен |
|                                                                                                | крови                                           | 10-6/15104                                  |                                                     |                         |                               | определен       |

Слева, вы можете наблюдать навигационное меню. Для перехода к перечню годовых товаров, выберите пункт меню «годовые закупки»

| 🛇 Главный офис: г. Минск, ул. Могил                       | евская, д.16 корп.4 🛛 🗂 +375                     | -17-258 88 75                                      | & +375-17-351                                                     | <b>06 79</b> (отдел мар | кетинга и безопасно              | сти)                   |  |
|-----------------------------------------------------------|--------------------------------------------------|----------------------------------------------------|-------------------------------------------------------------------|-------------------------|----------------------------------|------------------------|--|
| белмедтехник                                              | 9 сентября 2021   11:04<br>Закрыта подача годовн | Заявки<br>ых заявок                                | ()<br>Кабинет                                                     | RU BY EN                | <b>[</b> @]                      |                        |  |
| ГОСУДАРСТВЕННЫЕ 3                                         | АКУПКИ ДЛЯ СВОБОДНОЙ В                           | РЕАЛИЗАЦИИ                                         | ИНСТРУКЦИЯ ПО                                                     | РАБОТЕ С САЙТС          | м                                |                        |  |
| Товары на складе Состояние закупок                        | Поиск по таблице                                 | QФильт                                             | р состояний предмет                                               | а закупок               | X <u>Развернут</u>               | <u>ь на весь экран</u> |  |
| Быстрые закут<br>Годовые закупки<br>Реестр результативных |                                                  | Дата<br>регистрации<br>заявки в УП<br>"Бел-        | Уникальный<br>номер заявки<br>УП<br>"Белмедтехника"               | №<br>процедуры          | Ответственный<br>исполнитель     |                        |  |
| 🖉 заявок<br>🔎 Цены на мед изделия                         | Предмет закупки                                  | Входящий                                           | исполнитель заку<br>отдела<br>маркетинга и<br>безопасности Исполн | закупки<br>Исполнитель  | отдела<br>организации<br>закупки | Стадия<br>процедуры    |  |
| Дрхив заявок                                              |                                                  | регистрации<br>заявки в УП<br>"Бел-<br>медтехника" | Планируемая<br>дата<br>объявления                                 | Телефон                 | Телефон                          |                        |  |
|                                                           |                                                  |                                                    | закупки                                                           |                         |                                  |                        |  |
| 🖃 Выгрузка списков                                        | Автоматический                                   | 19.07.2019                                         | 243/42-19                                                         | -                       | Лазарев Ю. В.                    |                        |  |
| 🛞 Профиль предприятия                                     | гематологический анализатор<br>крови             | 10-6/15104                                         | Акулич Н. А.                                                      | -                       | 2-28-14-80                       | определен              |  |

Шаг 2 Выбор товаров и добавление их в годовую заявку: после перехода на страницу «Годовые закупки», вы увидите разделы:

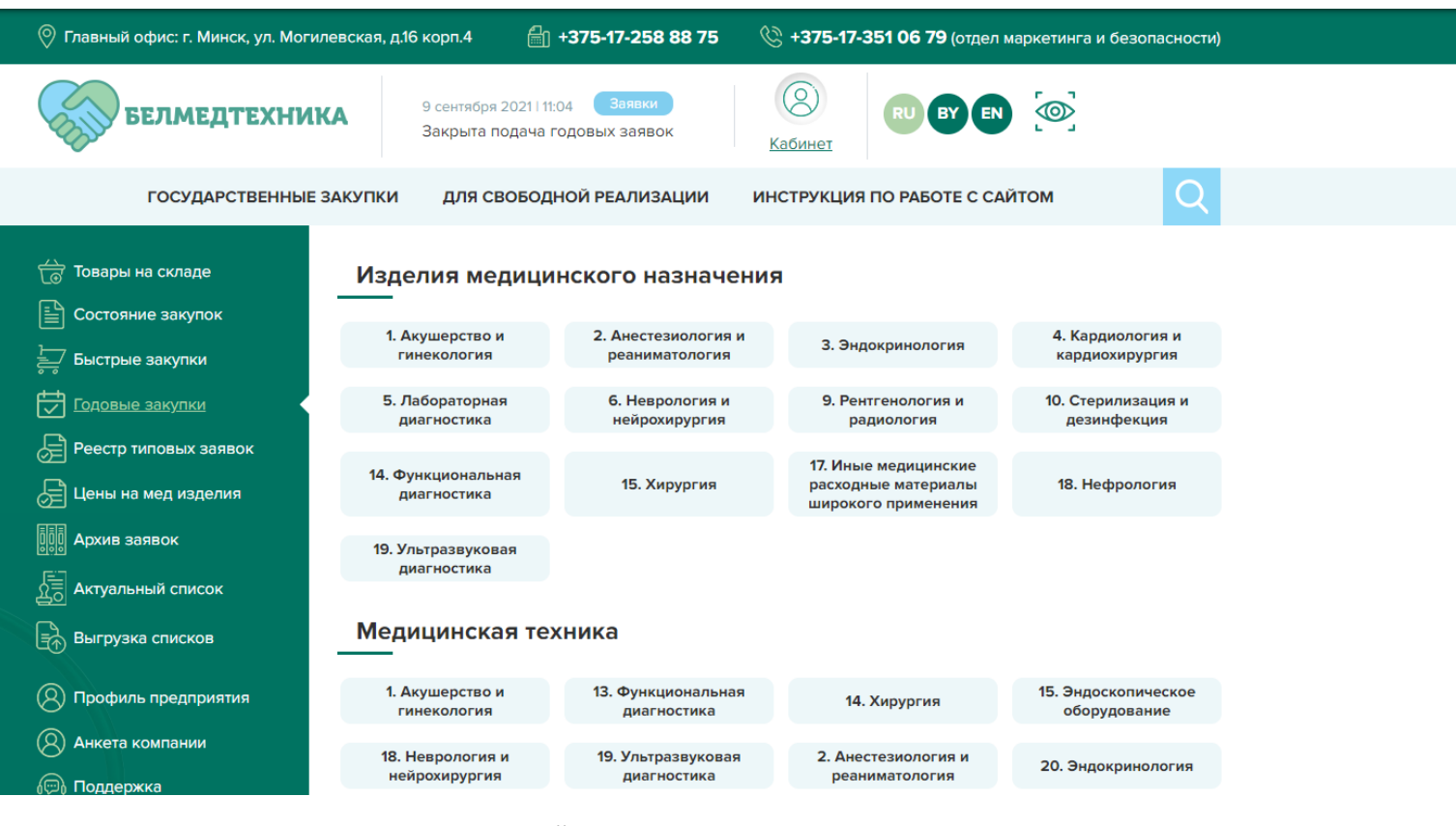

При нажатии на раздел, вы перейдёте в подкатегорию

| 🛇 Главный офис: г. Минск, ул. Могилевск                         | кая, д.16 корп.4 🗐 +375-17-258 88 75                            | 5 🛞 + <b>375-17-351 06 79</b> (отдел маркетинга и безопасности)     |  |
|-----------------------------------------------------------------|-----------------------------------------------------------------|---------------------------------------------------------------------|--|
| белмедтехника                                                   | 9 сентября 2021 і 11:04 Заявки<br>Закрыта подача годовых заявок |                                                                     |  |
| ГОСУДАРСТВЕННЫЕ ЗАКУ                                            | ИПКИ ДЛЯ СВОБОДНОЙ РЕАЛИЗАЦИИ                                   | ИНСТРУКЦИЯ ПО РАБОТЕ С САЙТОМ                                       |  |
| <ul> <li>Товары на складе</li> <li>Состояние закупок</li> </ul> | талог товаров   Изделия медицинского назна                      | <u>чения</u>   1. Акушерство и гинекология                          |  |
| Быстрые закупки                                                 | 1.1 Одноразовый<br>гинекологический<br>инструментарий           | 1.3 Лента диаграммная<br>ювины для фетальных мониторов<br>в книжках |  |
| Реестр типовых заявок                                           |                                                                 |                                                                     |  |
| Цены на мед изделия           ППП         Аличисторогоги        |                                                                 |                                                                     |  |
| 한한한 Архив заявок<br>요금 Актуальный список                        |                                                                 |                                                                     |  |
| Выгрузка списков                                                |                                                                 |                                                                     |  |
| Профиль предприятия                                             |                                                                 |                                                                     |  |

А при выборе подкатегории, перейдёте на страницу вложенных в эту подкатегорию товаров

| \bigotimes Главный офис: г. Минск, ул. Могиле                                                                                                    | вская, д.16 корп.4 🗐 + <b>375-17-25</b>                                        | 8 88 75 🔌 +37                                                                                                    | /5-17-351 06 79                               | ) (отдел маркетинга                 | а и безопас | сности)    |
|----------------------------------------------------------------------------------------------------|--------------------------------------------------------------------------------|----------------------------------------------------------------------------------------------------|-----------------------------------------------|-------------------------------------|-------------|------------|
| БЕЛМЕДТЕХНИК                                                                                                    | 9 сентября 2021 і 11:04 Заявки<br>Закрыта подача годовых заяв                  | ок Кабин                                                                                                    | RUE                                           |                                     |             |            |
| ГОСУДАРСТВЕННЫЕ 34                                                                                                    | АКУПКИ ДЛЯ СВОБОДНОЙ РЕАЛИ:                                                    | зации инстру                                                                                                    | КЦИЯ ПО РАБО                                  | ТЕ С САЙТОМ                         |             | Q          |
| <ul> <li>Товары на складе</li> <li>Состояние закупок</li> <li>Быстрые закупки</li> </ul>                                                                                       | Каталог товаров   Изделия медицинско<br>1.1 Одноразовый гинекологический инстр | го назначения   <b>1. А</b><br>у <u>ментарий</u>  Зерка.                                                                                                    | <del>кушерство и гин</del><br>ла гинекологиче | <u>екология</u>  <br>еские по Куско |             |            |
| Годовые закупки                                                                                                    | Наименование                                                                   | Показатели<br>(Характеристики)                                                                                                    | N° ОКРБ                                       | Техническая<br>документация         | Ед.<br>изм. | Количество |
| <ul> <li>Реестр типовых заявок</li> <li>Цены на мед изделия</li> <li>Архив заявок</li> <li>Актуальный список</li> <li>Выгрузка списков</li> <li>Профиль предприятия</li> </ul> | Зеркало гинекологическое по Куско, М                                           | 2.1. Конструкция<br>замка должна<br>обеспечивать<br>фиксацию<br>створок в<br>выбранном<br>положении;<br>2.2. Изделие<br>однократного<br>применения;<br>2.3. Стерильно;<br>2.4. Изделия<br>должны быть<br>упакованы в<br>индивидуальные | 32.50.13.100                                  |                                     | штука       | 18         |
| — Анкета компании                                                                                                    |                                                                                | упаковки,<br>обеспечивающие<br>сохранение<br>стерильности<br>изволий                                                                                                    |                                               |                                     |             |            |

На странице с товарами, вы можете наблюдать название товара, его показатели (характеристики), №ОКРБ, Техническую документацию (если она приложена к товару), единицы измерения товара, выбор количества и кнопку «заказать»

Для того, чтобы удобнее работать с перечнями товаров. Вы можете скрыть боковое меню нажатием кнопки «свернуть меню», таким образом расширить область работы. (Для возвращения в прежний режим, кликните по иконке ещё раз)

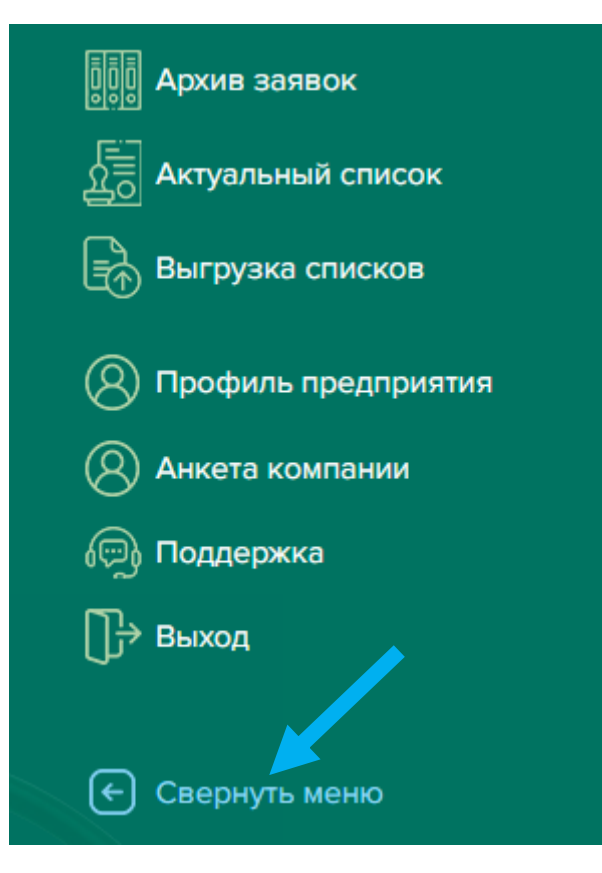

Для заказа товара, введите необходимое количество и нажмите на кнопку «заказать». Не волнуйтесь ввести неверную цифру, вы в любой момент сможете изменить количество на следующем шаге.

| 📎 Главный офис: г. Минск, ул. Могилевская, д.16 корп.4 🛛 🚔 <b>+375-17-258 88 75</b> |                                                                                                    |                                  | <b>351 06 79</b> (отдел марке      | тинга и без        | опасности)                     |          |
|-------------------------------------------------------------------------------------|----------------------------------------------------------------------------------------------------|----------------------------------|------------------------------------|--------------------|--------------------------------|----------|
| белмедт                                                                             | Р сентября 20211 11:04 Заявки     Закрыта подача годовых заявок                                                                                                    | (2)<br>Кабинет                   | RU BY EN                           | ୖୢ                 |                                |          |
| ГОСУДАРСТ                                                                           | ГВЕННЫЕ ЗАКУПКИ ДЛЯ СВОБОДНОЙ РЕАЛИЗАЦ                                                                                                    | ИИ ИНСТРУКЦИЯ                    | ПО РАБОТЕ С САЙТОМ                 | n                  | Q                              |          |
| Каталог товаров Изделия медицинско<br>Наименование                                  | ого назначения   <u>1. Акушерство и гинекология</u>   <u>1.1 Одно</u><br>Показатели (Характеристики)                                                                                                    | оразовый гинекологиче<br>N° ОКРБ | ский инструментарий<br>Техническая | I Зеркала г<br>Ед. | инеколог реские п<br>Колич тво | о Куск   |
| Зеркало гинекологическое по Куско, М                                                | <ol> <li>Конструкция замка должна обеспечивать фиксацию ство<br/>в выбранном положении;</li> <li>Изделие однократного применения;</li> <li>Стерильно;</li> <li>Стерильно;</li> <li>Члаковки, обеспечивающие сохранение стерильности издели</li> </ol>                                                   | арок<br>32.50.13.100<br>й.       | -                                  | штука              | 1 8                            | Заказать |
| Зеркало гинекологическое по Куско, S                                                | <ol> <li>Конструкция замка должна обеспечивать фиксацию ство<br/>в выбранном положении;</li> <li>Изделие однократного применения;</li> <li>Стерильно;</li> <li>Карильно;</li> <li>Изделия должны быть упакованы в индивидуальные<br/>упаковки, обеспечивающие сохранение стерильности издели</li> </ol> | эрок<br>32.50.13.170<br>й.       | -                                  | штука              |                                | Заказать |

Всплывающее сообщение с текстом «вы успешно добавили товар в заявку» подтвердит, что вы добавили товар в заявку.

Шаг 3 Проверка и редактирование заявки: после добавления всех необходимых товаров, в боковом меню выберите пункт «Актуальный список»

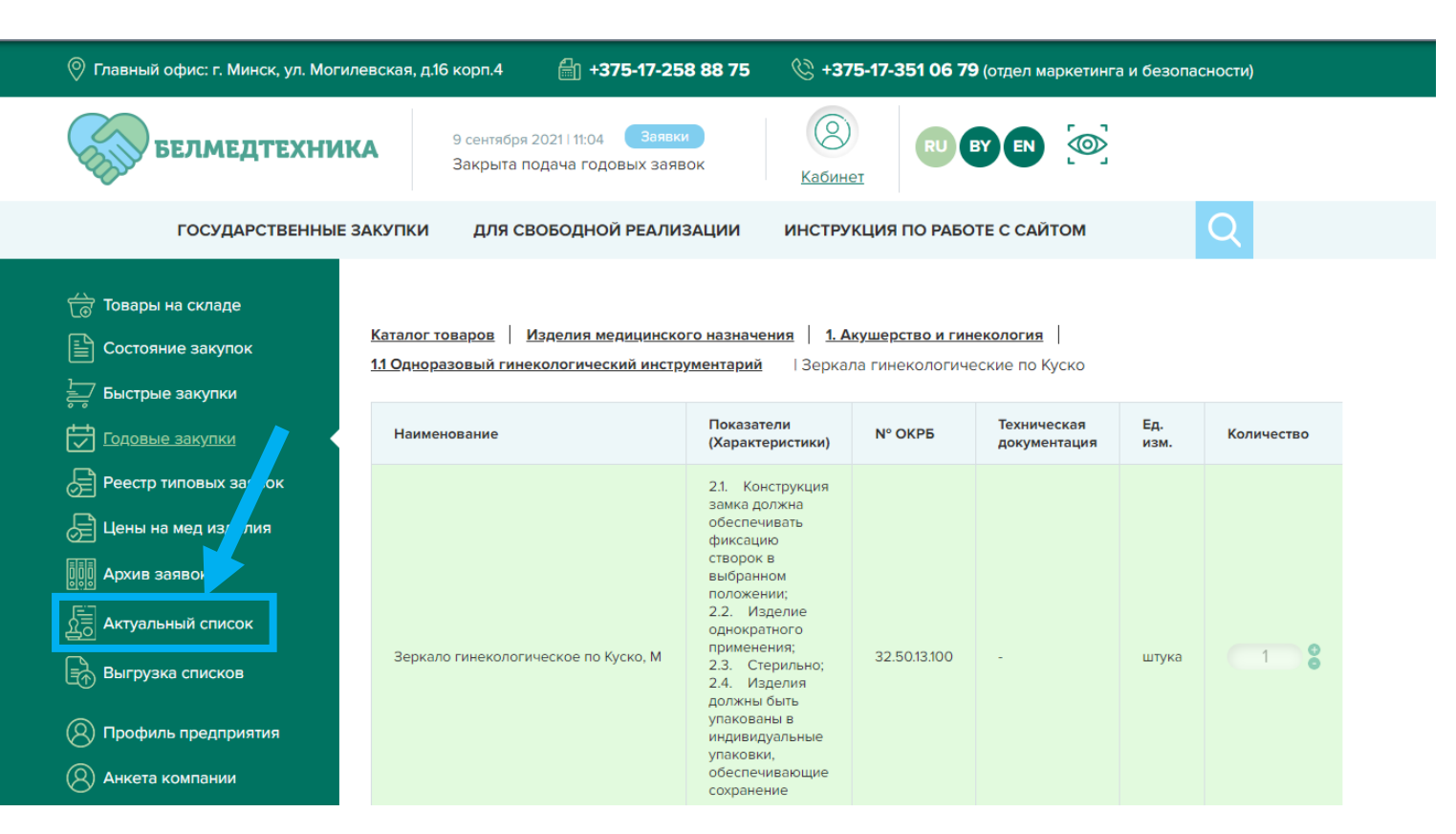

В актуальном списке отображаются товары, которые вы добавили из раздела «Годовые заявки». Вы можете изменить количество или удалить товар из заявки. Редактировать заявку вы можете на всём протяжении действия годовых заявок. По окончанию приёма годовых заявок, список будет обработан в том виде, в каком он был при окончании приёма заявок.

| 🔗 Главный офис: г. Минск, ул. Моги                                                                                                    | левская, д.16 корп.4                                                                                                    | 🛞 <b>+375-17-258 88 75</b> (Техническая поддержка)                                                                                                    |              |                             |                                   |                        |
|----------------------------------------------------------------------------------------------------|----------------------------------------------------------------------------------------------------|----------------------------------------------------------------------------------------------------|--------------|-----------------------------|-----------------------------------|------------------------|
| БЕЛМЕДТЕХНИ                                                                                                    | КА 9 сентября 202111:04 Заявки<br>Закрыта подача годовых заявок                                                                                                    | ()<br>Кабинет                                                                                                    | RU BY EN     | <b></b>                     |                                   |                        |
| ГОСУДАРСТВЕННЫЕ ЗАКУПКИ                                                                                                    | ДЛЯ СВОБОДНОЙ РЕАЛИЗАЦИИ                                                                                                    | ИНСТРУКЦИЯ ПО РА                                                                                                    | БОТЕ С САЙТО | м                           | Q                                 |                        |
| <ul> <li>Товары на складе</li> <li>Состояние закупок</li> <li>Быстрые закупки</li> <li>Годовые закупки</li> <li>Реестр результативных заявок</li> </ul> | Актуальная годовая заявка<br>Заявка от 01.08.2022<br>Ваша заявка находится на стадии обраб<br>наименованием позиций в каталоге (их<br>в техническую поддержку или по телеф<br>Последнее добавление товаров: 0<br>Внимание! Оформление и редактирован<br>Распечатать Скачать заявку в Excel фор | ктуальная годовая заявка<br>аявка от 01.08.2022<br>аша заявка находится на стадии обработки. На текущий момент вы можете ее редактирова<br>зименованием позиций в каталоге (их отсутствием, единицам измерения) и другой справоч<br>техническую поддержку или по телефону 8017-351-06-79.<br>оследнее добавление товаров: 01.08.2022<br>нимание! Оформление и редактирование списков товаров возможно только до 05.09.22<br>Распечатать Скачать заявку в Ехсеl формате |              |                             | То вопросам, свя<br>информации об | ізанным с<br>ращайтесь |
| Дены на мед изделия           ПП         Архив заявок                                                                                                   | Наименование                                                                                                    | Показатели<br>(Характеристики)                                                                                                    | N° ОКРБ      | Техническая<br>документация | Дата<br>добавления                | Количеств              |
|                                                                                                    | Трубка пациента XD-2020 или аналог                                                                                                    | -                                                                                                    | 32.50.13.170 | -                           | 01.08.2022                        | 1                      |
| Выгрузка списков                                                                                                    |                                                                                                    |                                                                                                    |              |                             | -                                 |                        |
| 🛞 Профиль предприятия                                                                                                    |                                                                                                    |                                                                                                    |              |                             |                                   |                        |
| (Q) Анкета компании                                                                                                    |                                                                                                    |                                                                                                    |              |                             |                                   |                        |

Выгруженные или распечатанные товары представлены в виде таблицы с характеристиками товара и их количеством.

|    | •                            | P                           | C            | D               | F          |
|----|------------------------------|-----------------------------|--------------|-----------------|------------|
| -  | A                            | B                           | <u>ر</u>     | 0               | E          |
| 1  | Наименование                 | Показатели (Характеристики) | № ОКРБ       | Дата добавления | Количество |
|    | Лента диаграммная для        |                             |              |                 |            |
|    | электрокардиографов, в пачке | _                           | 17 29 19 550 | 01 08 2022      | 1          |
|    | не менее 100 листов, 152мм х |                             | 17.25.15.550 | 01.00.2022      | -          |
| 2  | 90мм                         |                             |              |                 |            |
| 3  |                              |                             |              |                 |            |
| 4  |                              |                             |              |                 |            |
| 5  |                              |                             |              |                 |            |
| 6  |                              |                             |              |                 |            |
| 7  |                              |                             |              |                 |            |
| 8  |                              |                             |              |                 |            |
| 9  |                              |                             |              |                 |            |
| 10 |                              |                             |              |                 |            |
| 11 |                              |                             |              |                 |            |
| 12 |                              |                             |              |                 |            |
| 13 |                              |                             |              |                 |            |
| 14 |                              |                             |              |                 |            |
| 15 |                              |                             |              |                 |            |
| 16 |                              |                             |              |                 |            |
| 17 |                              |                             |              |                 |            |